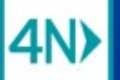

## Viewing Referrals Received – SOC is Today, SOC is Tomorrow

Viewing referrals with SOC of Today or SOC of Tomorrow

1. Click the VIEW BY LIST menu.

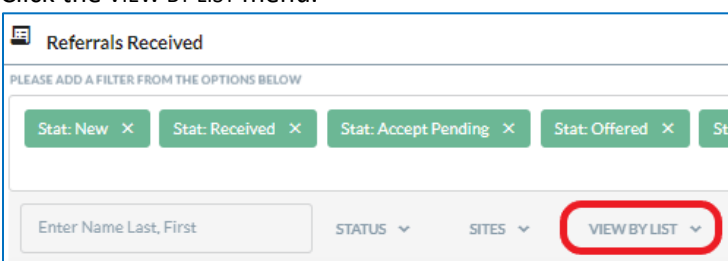

2. Click the option you want: SOC/ROC/Revisit Date is Today, or SOC/ROC/Revisit Date is Tomorrow.

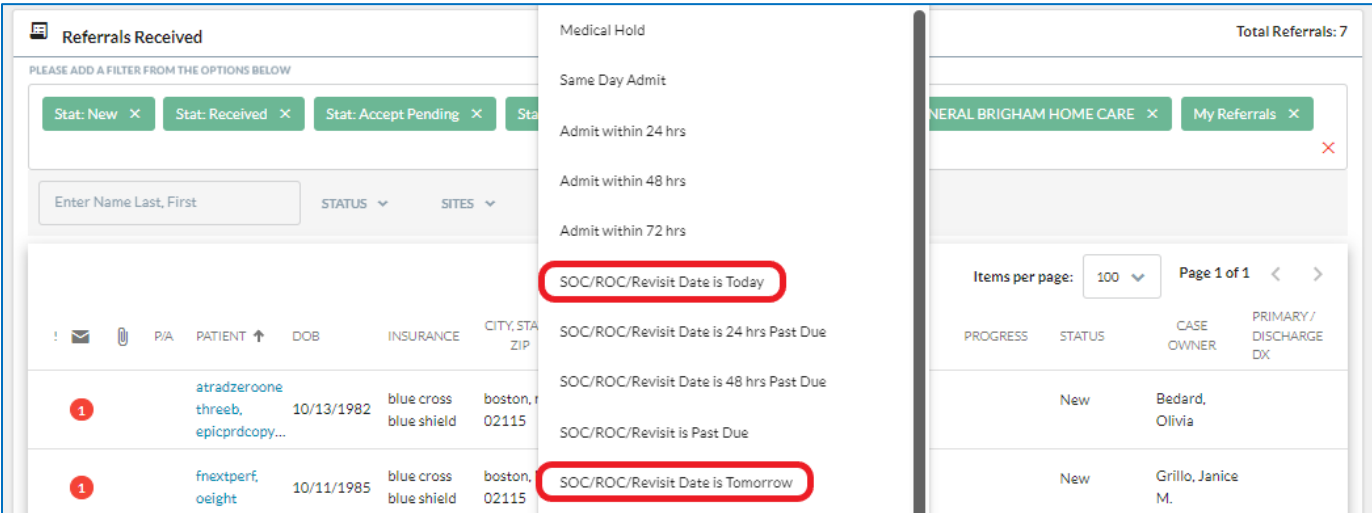

3. Click the STATUS menu.

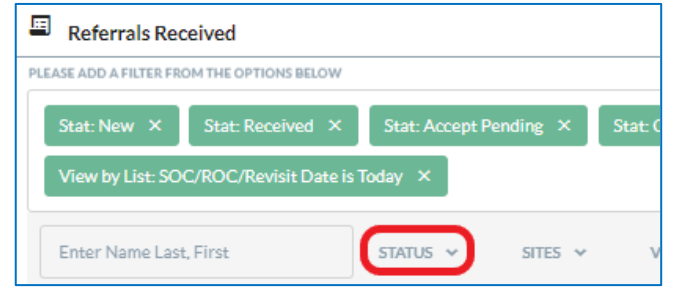

Selecting the Inactive option on the Status list adds all 4 filters to the list:

- Denied (limited)
- Canceled (limited)
- Retracted (limited)
- Finalized (limited)

If a referral with the SOC date you've selected was Denied, Canceled, Retracted, or Finalized within the last 3 days (72 hours), it will show up on your list after you add the Inactive filters. 4. Click the Inactive option on the drop-down list.

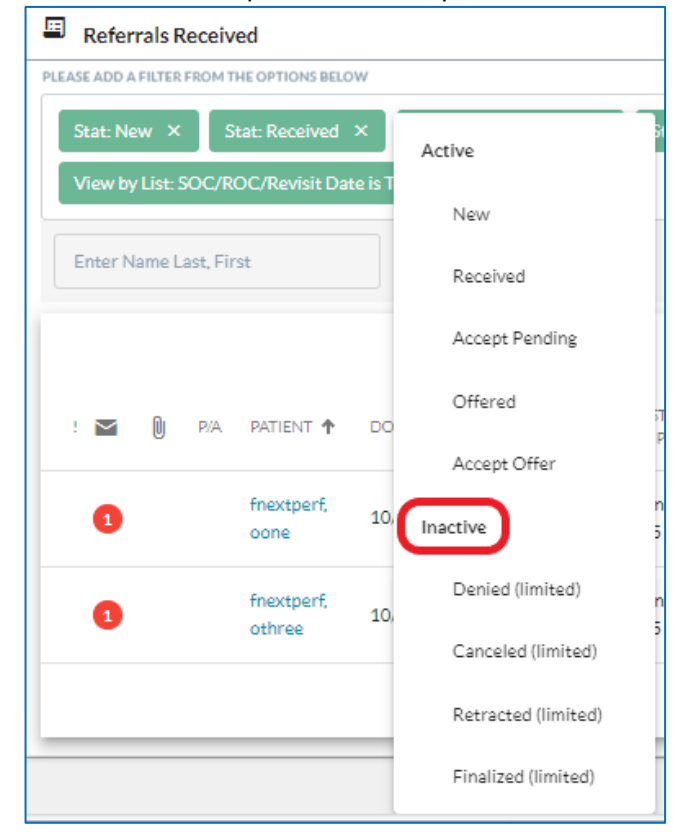

Active and Inactive referrals with the SOC/ROC/Revisit Date you selected (today or tomorrow) are included in the list.

## Start of Care Date is Today (12/12/2023) – 3 referrals, 1 finalized by NWH within the last 3 days

| E Referrals Received Total Referrals: 3                                                                                         |                              |                |                           |                        |                                  |                    |                    |                                  |           |                      |                              |  |
|----------------------------------------------------------------------------------------------------|------------------------------|----------------|---------------------------|------------------------|----------------------------------|--------------------|--------------------|----------------------------------|-----------|----------------------|------------------------------|--|
| PLEASE ADD A FILTER FROM THE OPTIONS BELOW                                                                                      |                              |                |                           |                        |                                  |                    |                    |                                  |           |                      |                              |  |
| Stat: New X Stat: Received X Stat: Accept Pending X Stat: Offered X Stat: Accept Offer X Site: MASS GENERAL BRIGHAM HOME CARE X |                              |                |                           |                        |                                  |                    |                    |                                  |           |                      |                              |  |
| View by List: SOC/R                                                                                                    | OC/Revisit Da                | ate is Today 🗙 | Stat: De                  | nied (limited)         | X Stat                           | Canceled (lim      | ited) × S          | tat: Retracted (limited) $	imes$ | Stat: Fi  | nalized (limite      | d) ×                         |  |
|                                                                                                    |                              |                |                           |                        |                                  |                    |                    |                                  |           |                      | ×                            |  |
| Enter Name Last, Fir                                                                                                    | st                           | STATUS         | i 🛩 51                    | TES 🗸                  | VIEW BY LIS                      | г~ м               | Y REFERRALS        | <i>,</i>                         |           |                      |                              |  |
|                                                                                                    |                              |                |                           |                        |                                  |                    |                    | Items per page:                  | 100 🗸     | Page 1 of 1          | < >                          |  |
| ! 💌 🛈 P/A                                                                                                    | PATIENT 🕈                    | DOB            | INSURANCE                 | CITY,<br>STATE, ZIP    | FROM                             | DISCH.<br>DATE     | SOC/ROC            | SERVICE PROGRESS                 | STATUS    | CASE<br>OWNER        | PRIMARY /<br>DISCHARGE<br>DX |  |
| 0                                                                                                    | fnextperf,<br>oone           | 10/11/1985     | blue cross<br>blue shield | boston, MA<br>02115    | Newton-<br>Wellesley<br>Hospital |                    | SOC:<br>12/12/2023 |                                  | New       | Grillo,<br>Janice M. |                              |  |
| 8                                                                                                    | fnextperf,<br>othree         | 10/11/1985     | blue cross<br>blue shield | boston, MA<br>02115    | Newton-<br>Wellesley<br>Hospital |                    | SOC:<br>12/12/2023 |                                  | New       | Grillo,<br>Janice M. |                              |  |
| 2                                                                                                    | van<br>nostrand,<br>testfive | 08/01/1990     | blue cross<br>blue shield | wakefield,<br>ma 01880 | Newton-<br>Wellesley<br>Hospital | Exp.<br>12/11/2023 | SOC:<br>12/12/2023 |                                  | Finalized | CrookOT,<br>Margaret |                              |  |

## Start of Care Date is Tomorrow (12/13/2023) - 3 referrals, 1 canceled by MGBHC within the last 3 days

|                                                                                                    | Referrals Received Total Referrals: 3                                                                            |        |      |         |                    |                  |                           |                     |                                  |                |                    |                  |          |                      |                              |  |
|----------------------------------------------------------------------------------------------------|----------------------------------------------------------------------------------------------------|--------|------|---------|--------------------|------------------|---------------------------|---------------------|----------------------------------|----------------|--------------------|------------------|----------|----------------------|------------------------------|--|
|                                                                                                    | PLEASE ADD A FILTER FROM THE OPTIONS BELOW                                                                       |        |      |         |                    |                  |                           |                     |                                  |                |                    |                  |          |                      |                              |  |
|                                                                                                    | Stat: New X Stat: Received X Stat: Accept Pending X Stat: Offered X Stat: Accept Offer X Site: MASS GENERAL BRIG |        |      |         |                    |                  |                           |                     |                                  |                |                    | RIGHAMHO         |          |                      |                              |  |
| View by List: SOC/ROC/Revisit Date is Tomorrow × Stat: Denied (limited) × Stat: Canceled (limited) × Stat: Retracted (limited) × Stat: Final |                                                                                                    |        |      |         |                    |                  |                           |                     | t: Finalized (lin                | nited) ×       |                    |                  |          |                      |                              |  |
|                                                                                                    |                                                                                                    |        |      |         |                    |                  |                           |                     |                                  |                |                    | ×                |          |                      |                              |  |
|                                                                                                    | E                                                                                                    | Enter  | Name | Last, F | irst               | STATU            | 5 <b>~</b> S              | ites 🗸              | VIEW BY LIS                      | т • М          | /IY REFERRALS →    | •                |          |                      |                              |  |
|                                                                                                    |                                                                                                    |        |      |         |                    |                  |                           |                     |                                  |                |                    | Items per page:  | 1 🍾      | Page 1 of 1          | $\langle \rangle$            |  |
|                                                                                                    | !                                                                                                    | $\geq$ | U    | P/A     | PATIENT            | ↑ DOB            | INSURANCE                 | CITY,<br>STATE, ZIP | FROM                             | DISCH.<br>DATE | SOC/ROC            | SERVICE PROGRESS | STATUS   | CASE<br>OWNER        | PRIMARY /<br>DISCHARGE<br>DX |  |
|                                                                                                    |                                                                                                    | 0      |      |         | demo,<br>sixeast   | 06/04/1956       |                           |                     | Newton-<br>Wellesley<br>Hospital |                | SOC:<br>12/13/2023 |                  | Canceled | Bedard,<br>Olivia    |                              |  |
|                                                                                                    |                                                                                                    | 1      |      |         | fnextper<br>oeight | f.<br>10/11/1985 | blue cross<br>blue shield | boston, MA<br>02115 | Newton-<br>Wellesley<br>Hospital |                | SOC:<br>12/13/2023 |                  | New      | Grillo,<br>Janice M. |                              |  |
|                                                                                                    |                                                                                                    | 1      |      |         | fnextper<br>ofour  | f,<br>10/11/1985 | blue cross<br>blue shield | boston, MA<br>02115 | Newton-<br>Wellesley<br>Hospital |                | SOC:<br>12/13/2023 |                  | New      | Grillo,<br>Janice M. |                              |  |
|                                                                                                    |                                                                                                    |        |      |         |                    |                  |                           |                     |                                  |                |                    |                  |          |                      |                              |  |

🕮 Mass General Brigham